## How to Delete an Account

To delete a user account:

1) Log into your account at hub.usaswimming.org.

Instructions for deleting an account using the mobile app are included at the bottom of this page.

| Login                                          |
|------------------------------------------------|
| Please login with your username and password.  |
| Username                                       |
| USASwimmingMember                              |
| Password                                       |
| <u>بر</u>                                      |
| LOGIN                                          |
| FORGOT USERNAME FORGOT PASSWORD CREATE A LOGIN |

Once you are logged in, you will see your 'Member Dashboard':

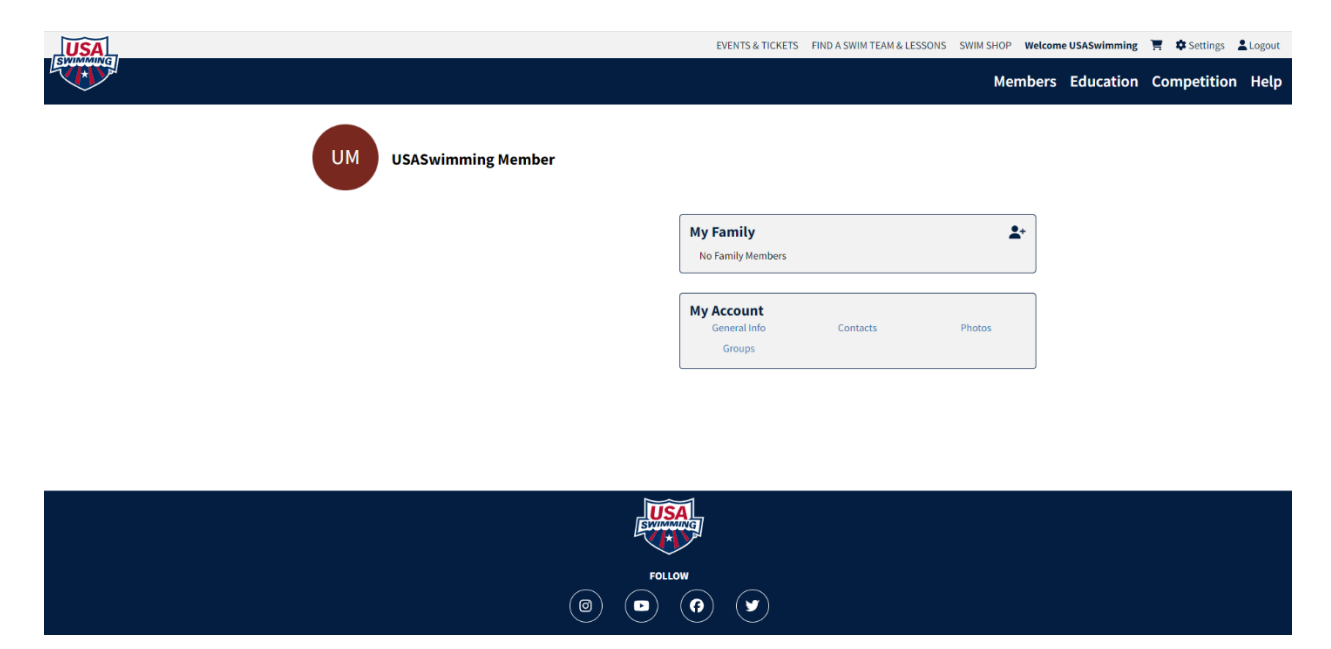

2) Click "Settings" in the top right corner:

| USA    | 0 | - | EVENTS & TICKETS | FIND A SWIM TEAM & LESSONS | SWIM SHOP | Welcome USASwimming | 🛒 🏚 Settings | Logout |
|--------|---|---|------------------|----------------------------|-----------|---------------------|--------------|--------|
| ET THE |   |   |                  |                            | Mei       | mbers Education     | Competition  | Help   |
|        |   |   |                  |                            |           |                     |              |        |

3) You will be taken to the Account Management page. Click the "Delete Account" pill on the right side of the page:

| USA |                                                                                                    | EVENTS & TICKETS   | FIND A SWIM TEAM & LESSONS | SWIM SHOP Welcon | ne USASwimming | 🛒 🏟 Settings | Logout |
|-----|----------------------------------------------------------------------------------------------------|--------------------|----------------------------|------------------|----------------|--------------|--------|
|     |                                                                                                    |                    |                            | Members          | Education      | Competition  | Help   |
|     | Account Management                                                                                                    |                    |                            |                  |                |              |        |
|     | Back to My Dashboard     Member Name: USASwimming Member     Member Id: 5AE142789E1C53     Username Email Password                   |                    | MFA De                     | lete Account     |                |              |        |
|     | Delete My Account If you delete your account, you will be logged out and will no longer be able to access features DELETE MY ACCOUNT | such as your Membe | r Card.                    | T                |                |              |        |

 Here you will click on the 'Delete My Account' button. Confirm that you would like to delete your account by clicking "Yes, delete my account" on the pop-up:

Please Confirm...

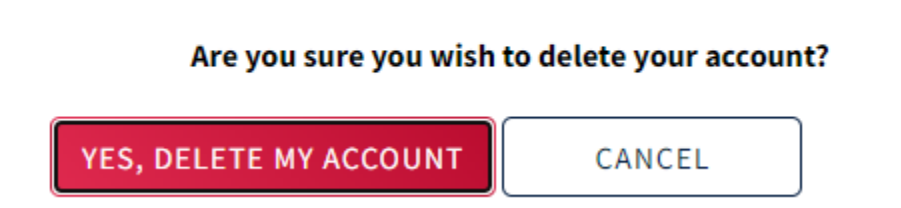

After clicking "Yes, delete my account," your account will be deleted and you will be taken back to the <u>hub.usaswimming.org</u> login page.

**To delete your user account via the mobile app**, first log into your account on the USA Swimming mobile app. Click the three horizonal lines in the top right corner to open the right navigation bar. At the bottom, click "Delete My Account." On the following Delete My Account page, confirm that you would like to delete your account by clicking the red "Delete My Account" button.

| <              | USA Swimming 🛛 🚍                                                       |  |  |  |  |  |
|----------------|------------------------------------------------------------------------|--|--|--|--|--|
|                | Welcome,                                                               |  |  |  |  |  |
| Н              | Videos On-Demand                                                       |  |  |  |  |  |
|                | Rews                                                                   |  |  |  |  |  |
| My M           | I Events & Tickets                                                     |  |  |  |  |  |
| (Click to      | ) Fan Shop                                                             |  |  |  |  |  |
| Good S         | Supporters Club                                                        |  |  |  |  |  |
|                | 谢 Time Standards 🗸 🗸 🗸                                                 |  |  |  |  |  |
| My P<br>Receip | 🛄 Rule Book                                                            |  |  |  |  |  |
| Number 1409-6  | Connect With Our Community                                             |  |  |  |  |  |
|                | Donate to the Foundation                                               |  |  |  |  |  |
| My F           | A Notifications                                                        |  |  |  |  |  |
| No F           | [+ Logout                                                              |  |  |  |  |  |
|                | Telete My Account                                                      |  |  |  |  |  |
| Dashboard      | USA Swimming App v3.0.57<br>© 2023 USA Swimming<br>All rights reserved |  |  |  |  |  |

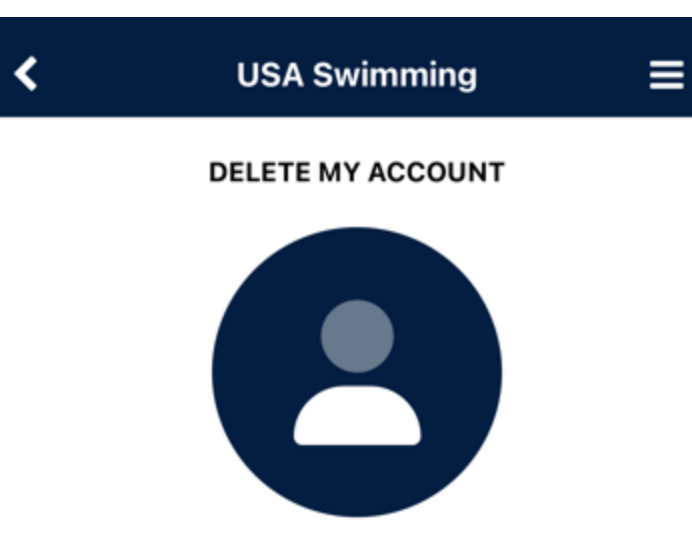

If you delete your account, you will be logged out and will no longer be able to access features such as your Member card.

DELETE MY ACCOUNT

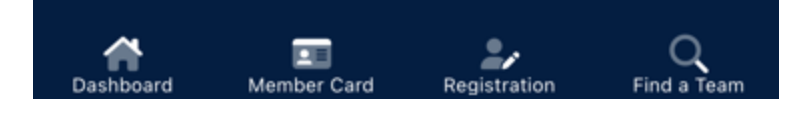